## トライアル申し込み

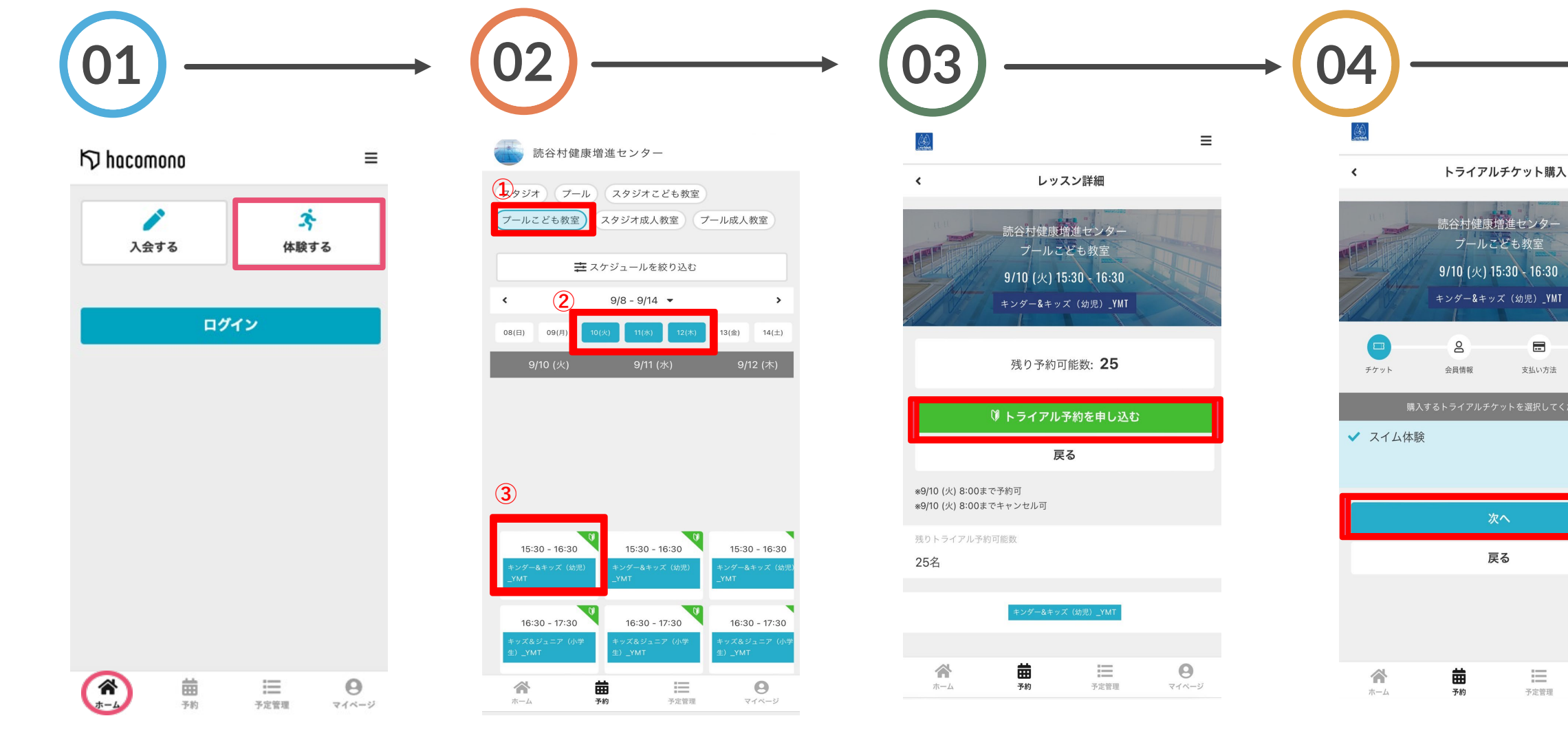

ホームの「体験する」を タップ

①スタジオ子供教室(ダンス教 室)・プールこども教室を選択。 ②ご希望のトライアル日を選択。 ③クラスを選択。

「トライアル予約を申し込む」 をタップ

**注** 予定管理 0 マイページ トライアル金額を確認していた だき、「次へ」をタップ。

---

支払い方法

Ξ

~

確認

¥1,500 (税込)

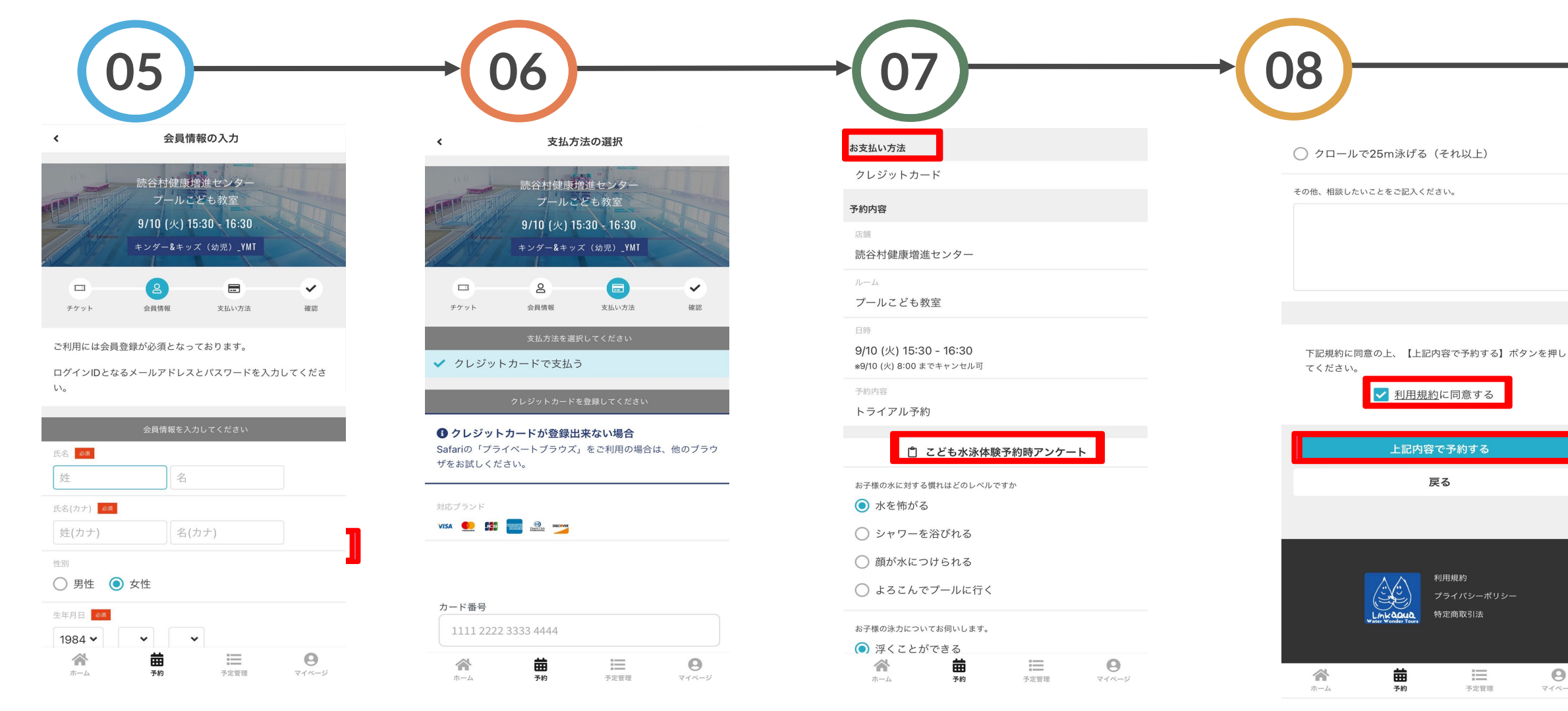

「お支払方法」の確認。

※こども水泳に関しましては事前

にアンケートにご協力ください

お客様情報を入力し「利用規約 に同意する」にチェックをいれ「 プランを契約する」をタップ ※既に会員登録済みの場合は省 略されます

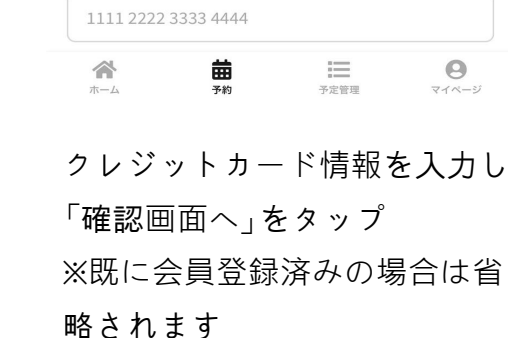

『「利用規約」にチェックををい れ、「上記内容で予約する」を タップ。

0

マイページ

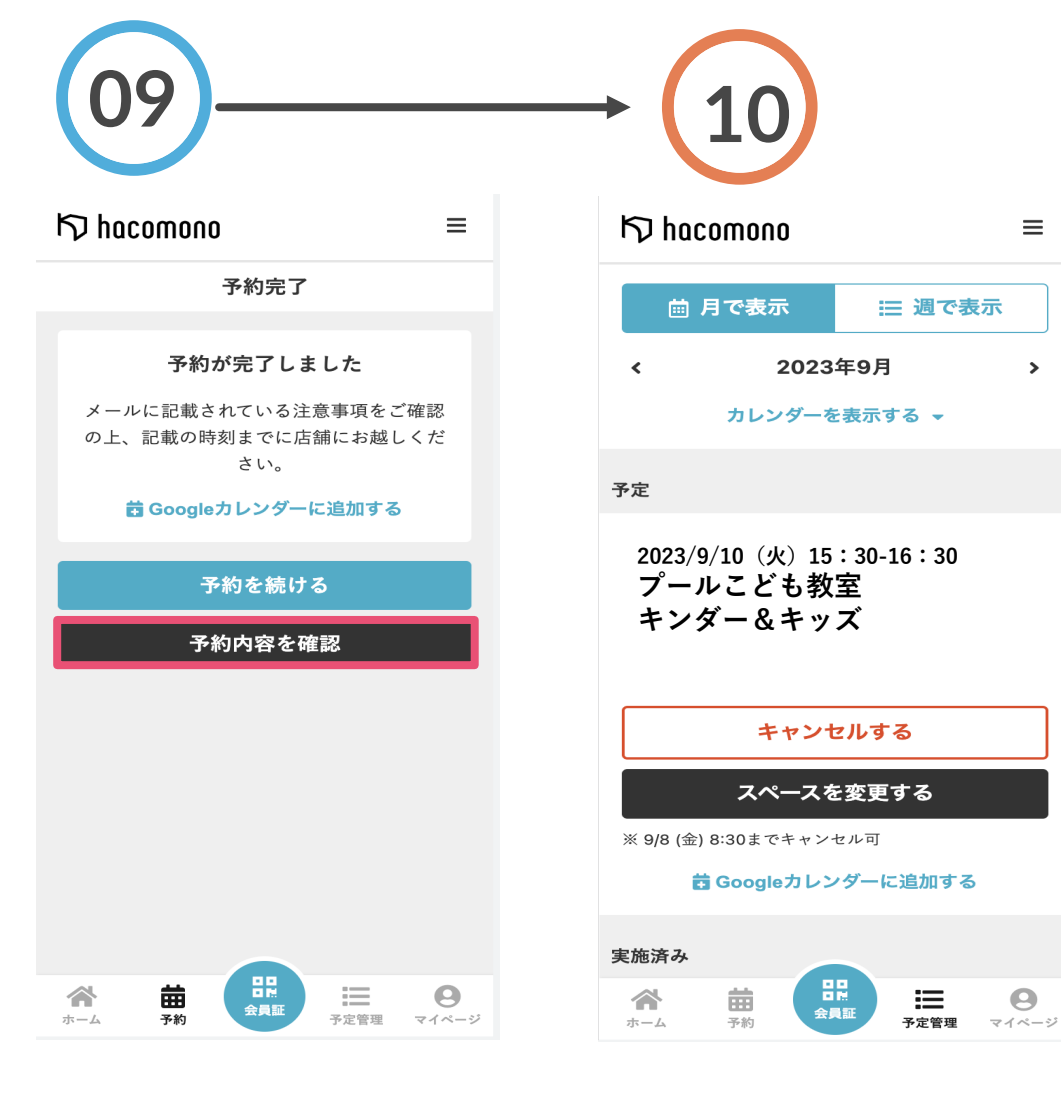

予約完了です。「予約内容 を確認」をタップ

予約の詳細を確認できます